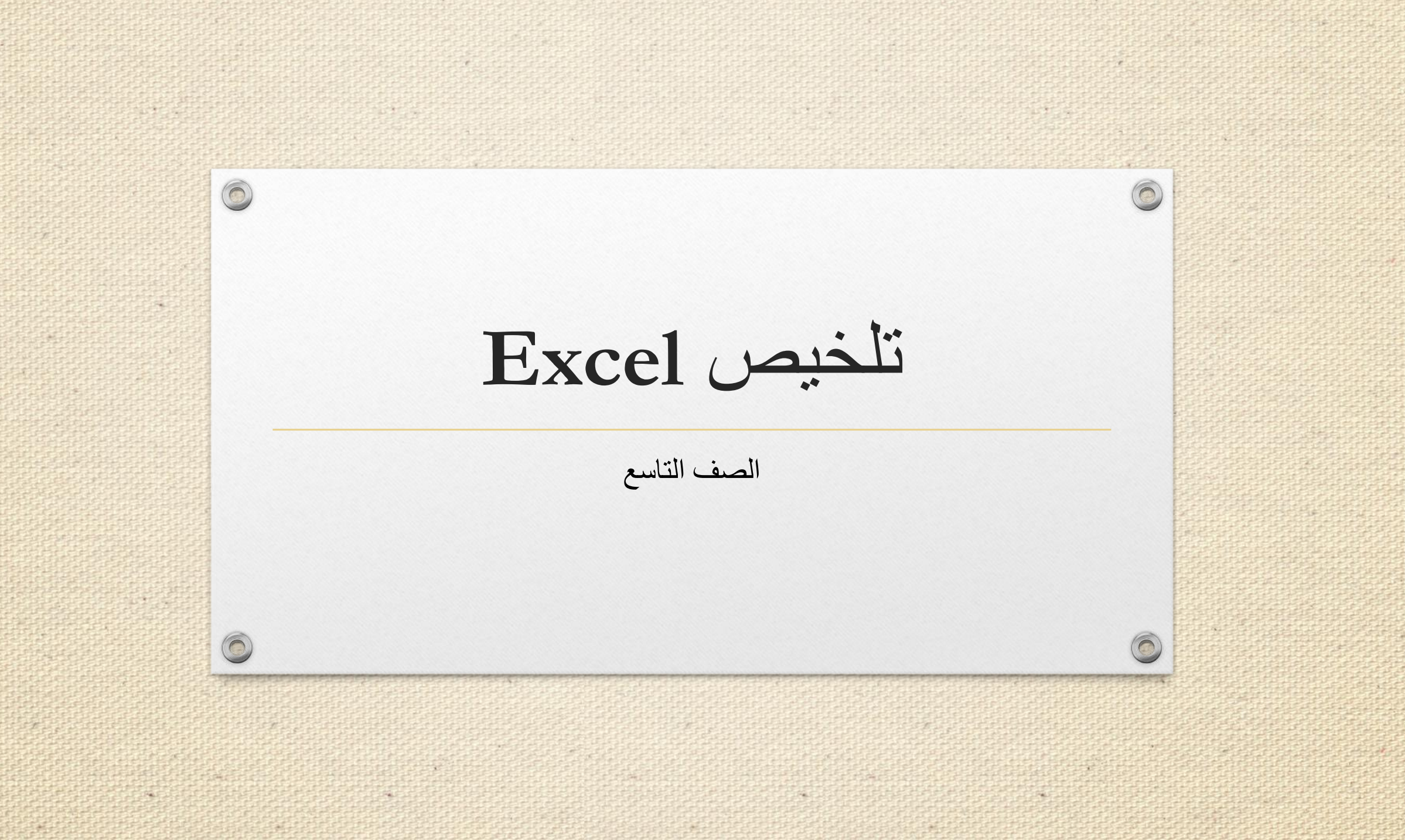

خطوات تشغيل برنامج Excel

۱ – انقرْ زِرَّ ابدَأْ (Start) ۲ – اخترْ جميعَ البرامج ( All Programs) ۳ – اخترْ (Microsoft Office) ٤ – اخترْ ( Microsoft Office Excel 2010)

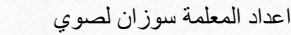

0

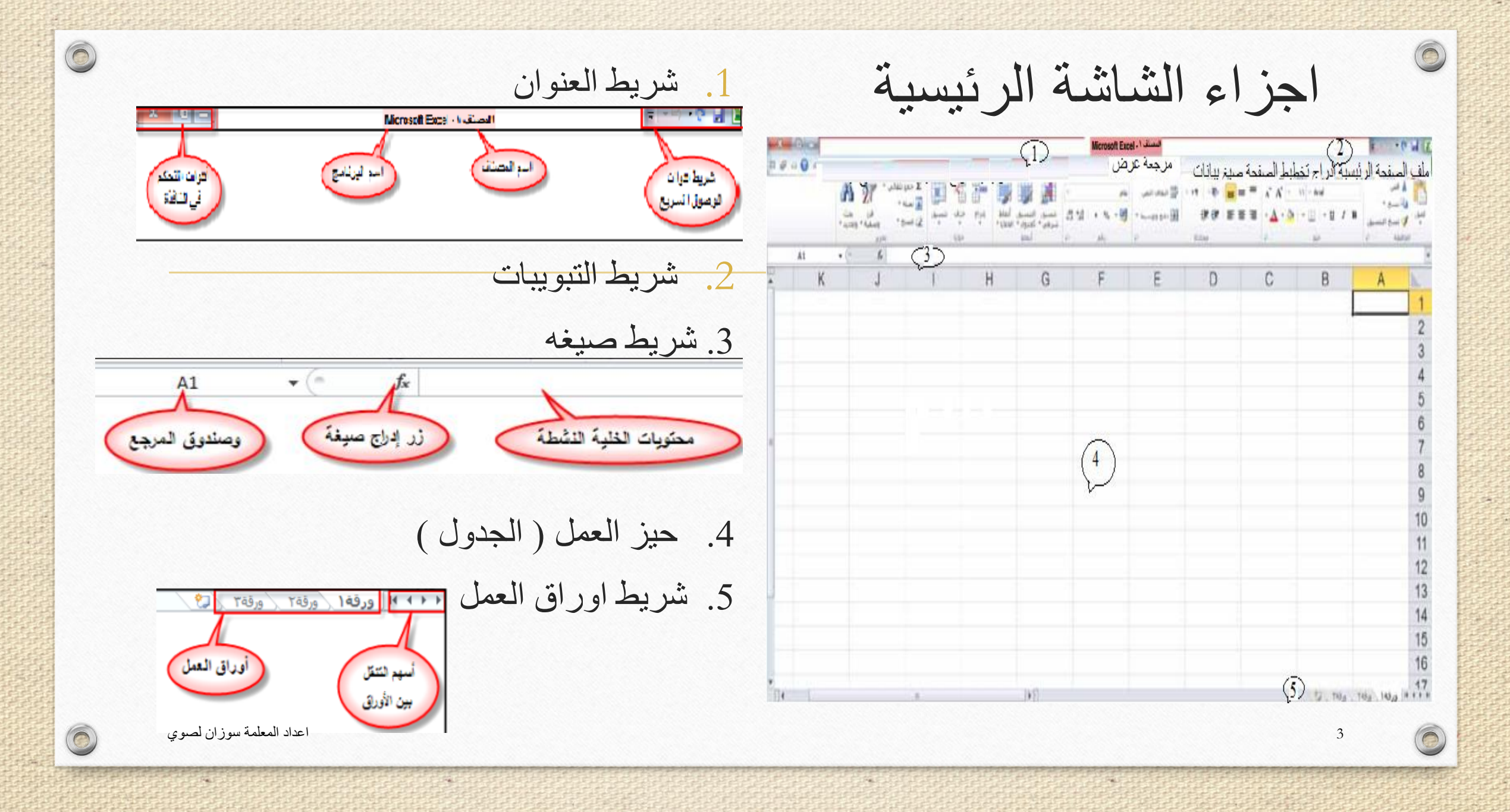

ملاحظة

حَيِّزُ العمل (الجدولُ) يتكوِّنُ منَ الصّفوفِ والأعمدةِ الّتي يَنتِجُ عنْ تقاطُعِها عددٌ منَ الخلايا الّتي تُدخَلُ وتُعالَجُ فيها البياناتُ. ويتم تسميةُ الخلية حسبَ رمز العمود ورقم الصَّفِ، فمثلاً: الخلية (B3) هي الخليةُ الناتجةُ من تقاطع العمودِ (B) مع الصَّفِ (3).

سؤال: اكمل الفراغ بناءً على ما سبق

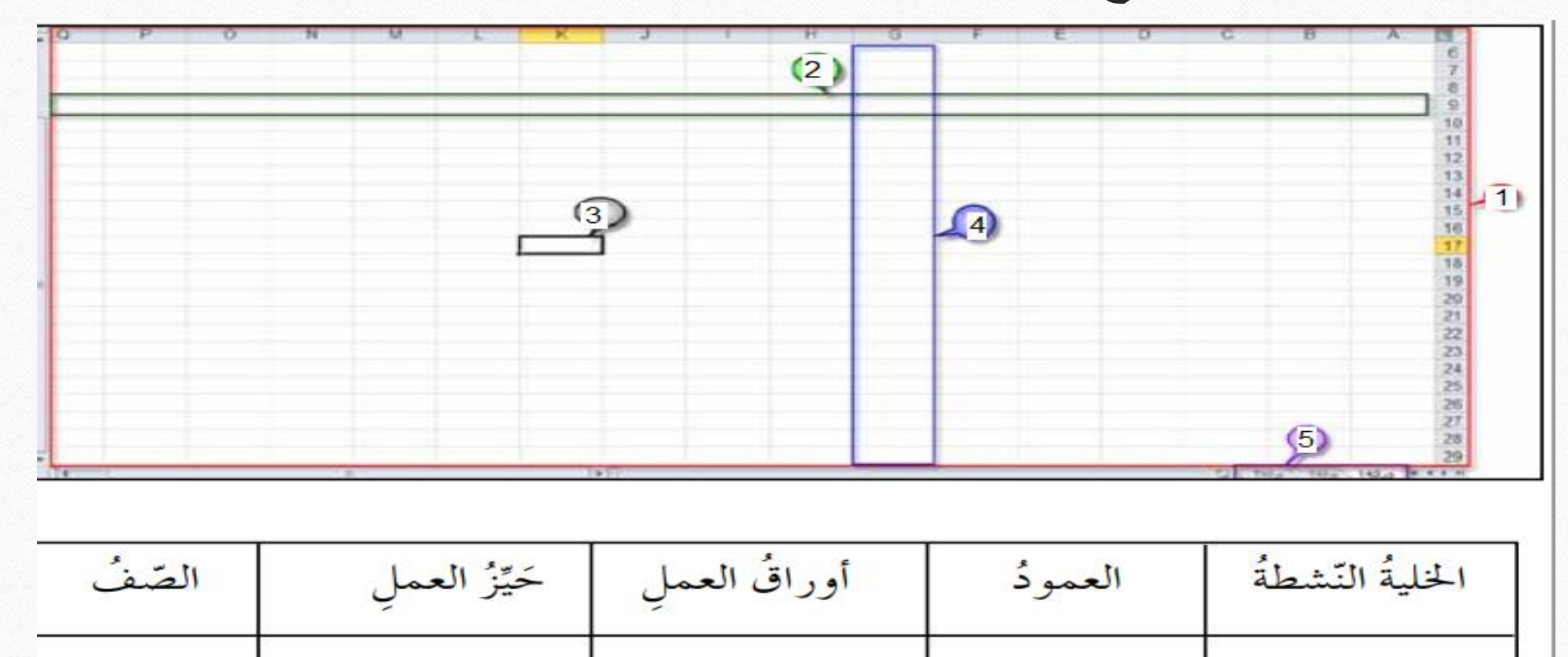

· اعداد المعلمة سوز ان لصوي

E.

1415

0

0

5

6

التعامل مع البيانات

- ادخال البيانات ( بالضغط على الخلية المر اد الكتابه فيها لتكون نشطة ثم ادخال النص عن طريق لوحة المفاتيح ).
  - تحرير البيانات ( بالضغط على الخلية المراد تحرير ها ثم تعديل وتنسيق بالادوات التي سيتم ذكر ها لاحقا).

0 أهم التنسيقات للجدول في برنامج Excel لتغيير حجم الخط نظلل المدى المطلوب و نختار الحجم من الأداة 10 - لنغير حجم العمود ، نضع المؤشر على الخط الأسود الذي يلى حرف العمود و نسحب للداخل للتصغير أو للخارج للتكبير المحم لجعل نمط الخط غامقا نظلل المدى المطلوب ثم نضغط الأداة B لتغيير لون الخلية نظلل ثم نختار الأداة لتغيير لون الخط ، نظلل ثم نختار الأداة

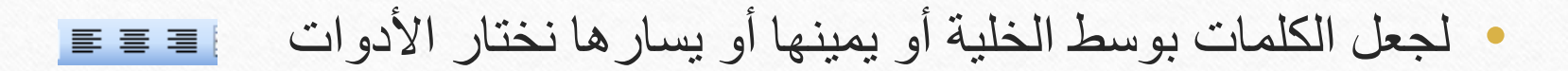

• لعمل حدود للجدول •

للتراجع عن خطأ حدث أثناء الإدخال ننقر الأداة

## المدى 1. المدى الافقي وتمتدَّبهِ الخلايا في صفَّ واحدٍ، مثلَ المَدَى (A3:F3) 2. المدى العمودي وتمتدَّبه الخلايا في عمودٍ واحدٍ، مثلُ المَدى (C1:C9)

## ١ - مدى أفقى

| G  | F         | E             | D                | С                 | В     | А     | h. |
|----|-----------|---------------|------------------|-------------------|-------|-------|----|
|    | الرياضيات | اللغة العربية | اللغة الانجليزية | التربية الاسلامية | الاسم | الرقم | 1  |
| 10 | 190       | 198           | 275              | 193               | إسراء | ,     | 2  |
|    | 105       | 105           | 156              | 133               | أسيل  | Y     | 3  |
|    | 150       | 133           | 219              | 143               | أفنان | ٣     | 4  |
|    | 128       | 152           | 198              | 143               | أميمة | ٤     | 5  |

## ۲ - مدى عمو دي

| D              | С                   | В      | A           |   |  |
|----------------|---------------------|--------|-------------|---|--|
| لغة الانجليزية | لتربيه الاسلامية ال | الاستم | الرقم       | 1 |  |
| 275            | 193                 | سراء   | .)<br>)     | 2 |  |
| 156            | 133                 | سېل    | .i Y        | 3 |  |
| 219            | 143                 | فتان   | vi \Upsilon | 4 |  |
| 198            | 143                 | ميمة   | .i ε        | 5 |  |

اعداد المعلمة سوزان لصوي

المدى العام وتمتدُّ بهِ الخلايا في أكثرَ منْ صفٍّ وأكثرَ منْ عمودٍ، مثلُ المَدى (B2:D7)

٣- مدى عام

| E             | D                | С                 | В     | A     | 1 |
|---------------|------------------|-------------------|-------|-------|---|
| اللغة العربية | اللغة الانجليزية | التربية الاسلامية | الاسم | الرقم | 1 |
| 198           | 275              | 193               | إسراء | 1     | 2 |
| 105           | 156              | 133               | أسيل  | ۲     | 3 |
| 133           | 219              | 143               | أفنان | ٣     | 4 |
| 152           | 198              | 143               | أميمة | ٤     | 5 |
| 135           | 206              | 157               | آية   | 0     | 6 |
| 136           | 4 246            | 187               | ايمان | ٦     | 7 |
| 200           | 288              | 192               | ايناس | v     | 8 |
| 116           | 165              | 137               | براء  |       | 9 |

0

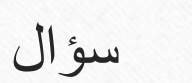

0

| 1     | Н       | G               | F            | E          | D        | C           | В      | A     | Y  |
|-------|---------|-----------------|--------------|------------|----------|-------------|--------|-------|----|
| الجنس | الجنسية | تاريخ الولادة   | مكان الولادة | اسم الجد   | اسم الأب | الإسم الأول | الصف   | الرقم | 1  |
| أنثى  | أردنية  | ۱۹ ـ آذار       | عمان         | ئوفيق      | محمود    | سلام        | تاسع أ | 1     | 2  |
| أنثى  | اردنية  | ۲۸-آذار         | عمان         | محمد       | نضال     | سلمى        | تاسع ا | 2     | 3  |
| أنثى  | اردنية  | ١١ -نيسان       | السلط        | عمر        | أسامة    | براءة       | تاسع ا | 3     | 4  |
| أنثى  | اردنية  | ۰۳ - أيار       | عمان         | سلمان      | منصور    | أمل         | تاسع أ | 4     | 5  |
| أنثى  | اردنية  | ۰۳ نیسان        | عمان         | سعيد       | خضر      | أسيل        | تاسع أ | 5     | 6  |
| انٹی  | اردنية  | ١٨ كانون الثاني | اريد         | عماد       | نبيل     | فاطمة       | تاسع ا | 6     | 7  |
| أنثى  | أردنية  | ٢٥ كانون الأول  | الرصيفة      | حسين       | أسامة    | عائشة       | تاسع أ | 7     | 8  |
| أنثى  | أردنية  | ۰٦ أذار         | عمان         | عبد اللطيف | ماجد     | تقى         | تاسع أ | 8     | 9  |
| أنثى  | أردنية  | ١٢ـتموز         | عمان         | أحمد       | محمود    | أريج        | تاسع أ | 9     | 10 |
| أنثى  | أردنية  | ٢٤ كانون الأول  | عجلون        | محمد       | محمد     | هدى         | تاسع أ | 10    | 11 |

- المدى B3:B11 هو مدى ( أفقي ، عمودي )
- المدى B3:C3 هو مدى ( أفقي ، عمودي )
- مرجع الخلية (اسم الخليه ) التي تحتوي على كلمة ( فاطمة ) هو ------
- مرجع الخلية (اسم الخليه التي تحتوي على العدد ( 10 ) هو ------
  - محتوى الخلية B11 هو -----
  - محتوى الخلية C4 هو \_\_\_\_\_\_

٠

- محتوى المدى B9:C9 هو -----
- اسم العمود الذي يحتوي على الأعداد هو .....
- اسم العمود الذي يحتوي على (تاريخ الميلاد) هو .....
- ما مرجع الخلية (اسم الخليه ) التي تنتج من تقاطع العمود H و الصف 4 ؟ ------

اعداد المعلمة سوزان لصوي

1415

0

سؤال

حدّدِ الخلايا في كلِّ مدىً ممَّا يأتي، ثُمّ اذكرْ نوعَ كلٍّ منها.

- . (A2 : D2) 🥘
- . (A1 : A5) 🥚
- . (A5 : C1) 🧉
- 🔘 العمودُ B كاملاً.
- 🧉 الصّفُّ رقم ٢ .
- 🔵 الأعمِدَةُ (A ، B) معًا.
- 🔘 الصّفوفُ (۲ ، ۳ ، ٤) معًا.

## التعامل مع اور اق العمل

- عدد الاوراق الافتراضي في مصنف اكسل = 3
- يمكن تغيير العدد الافتراضي من قائمة ملف واختيار خيارات
  - اعادة تسمية اوراق العمل بالنقر عليها وكتابة الاسم الجديد.
- ادراج ورقة عمل جديدة وذلك بالنقر بالفأره على الزر الايمن على شريط الاوراق واحتيار ادراج ورقه.
- حذف ورقو عمل وذلك بالنقر بالفأره على الزر الايمن على شريط الاوراق واختيار حذف ورقة.
- نسخ ورقة عمل او نقلها وذلك بالنقر بالفأره على الزر الايمن على شريط الاوراق واختيار نسخ.
- تغيير لون الورقة وذلك بالنقر بالفأره على الزر الايمن على شريط الاوراق واختيار لون تبويب الورقه.

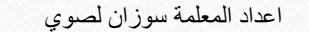

 $\bigcirc$